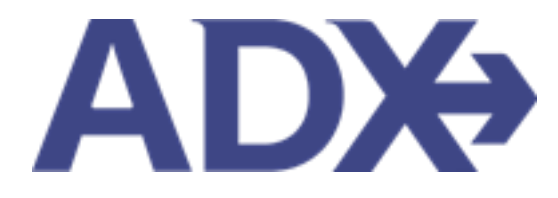

Quick Guide – Service Fees June 2022

# Contents

| 1. | Post  | t Bool | king Management                 | . 3 |
|----|-------|--------|---------------------------------|-----|
| -  | 1.1.  | SERV   | /ICE FEES                       | . 4 |
|    | 1.2.1 | 1      | Customize Fee Defaults          | . 5 |
|    | 1.2.2 | 2      | Managing Fees on Trip Reference | . 9 |
|    | 1.2.3 | 3      | Processing Fees                 | 10  |
|    | 1.2.4 | 4      | Adding Fees on Payment Page     | 12  |
|    | 1.2.5 | 5      | Cancelling a Service Fee        | 15  |

# **1.Post Booking Management**

All bookings can be managed directly through ADX. This section will show you extra functionality related to post booking management within the platform. Learn more about topics related to:

- Clients Traveling in 10 Days
- Searching for Itineraries
- Copy an Itinerary Quote
- Link Bookings
- Reordering of Services on an Itinerary
- Removing Quoted Service from a Reference
- Changing Trip Service Views
- Building Multi Service Itineraries
- Archiving Full Itineraries
- Visa Requirements and Sherpa
- Itinerary Notes
- Resending Emails
- Creating Notifications
- Managing Notifications
- Service Fees
- 24/7 Support Fees
- Splitting Payment
- Client Pay
- Manager Access

### 1.1. SERVICE FEES

Services fees can be added to any ADX reference and charged to your client at any point in your quote to book process. Service fees are visible to your client on their credit card statement as well as on the client document as a line item on the itinerary. Fees can be set up through the advisor profile to default how they are used - always added vs. setting suggested fees. Fees can also be set up on the fly, on each individual itinerary. Adding and managing fees can be done through the Service Fees tab on the trip reference page<sup>1</sup>.

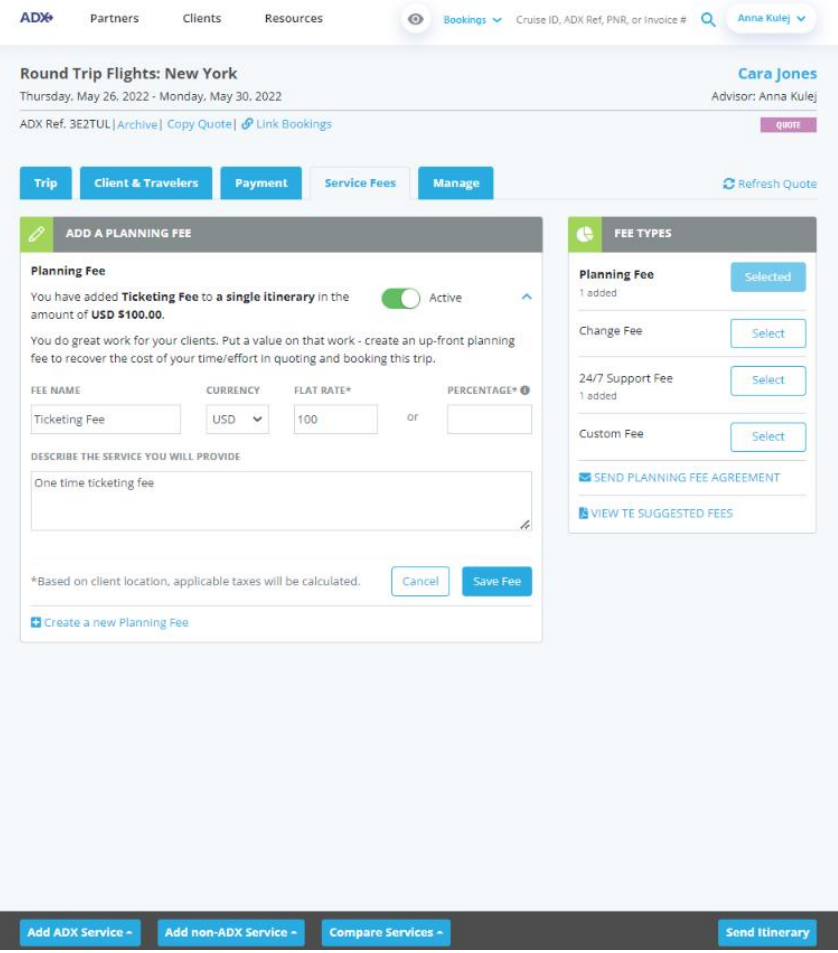

<sup>1</sup> Fees are subject to commission split and 3.5% merchant fee

#### 1.2.1 Customize Fee Defaults

Service fee defaults can be created through the profile and accessed on the trip service page. Fees can be created as:

- Planning fees
- Change fees
- Custom Fees

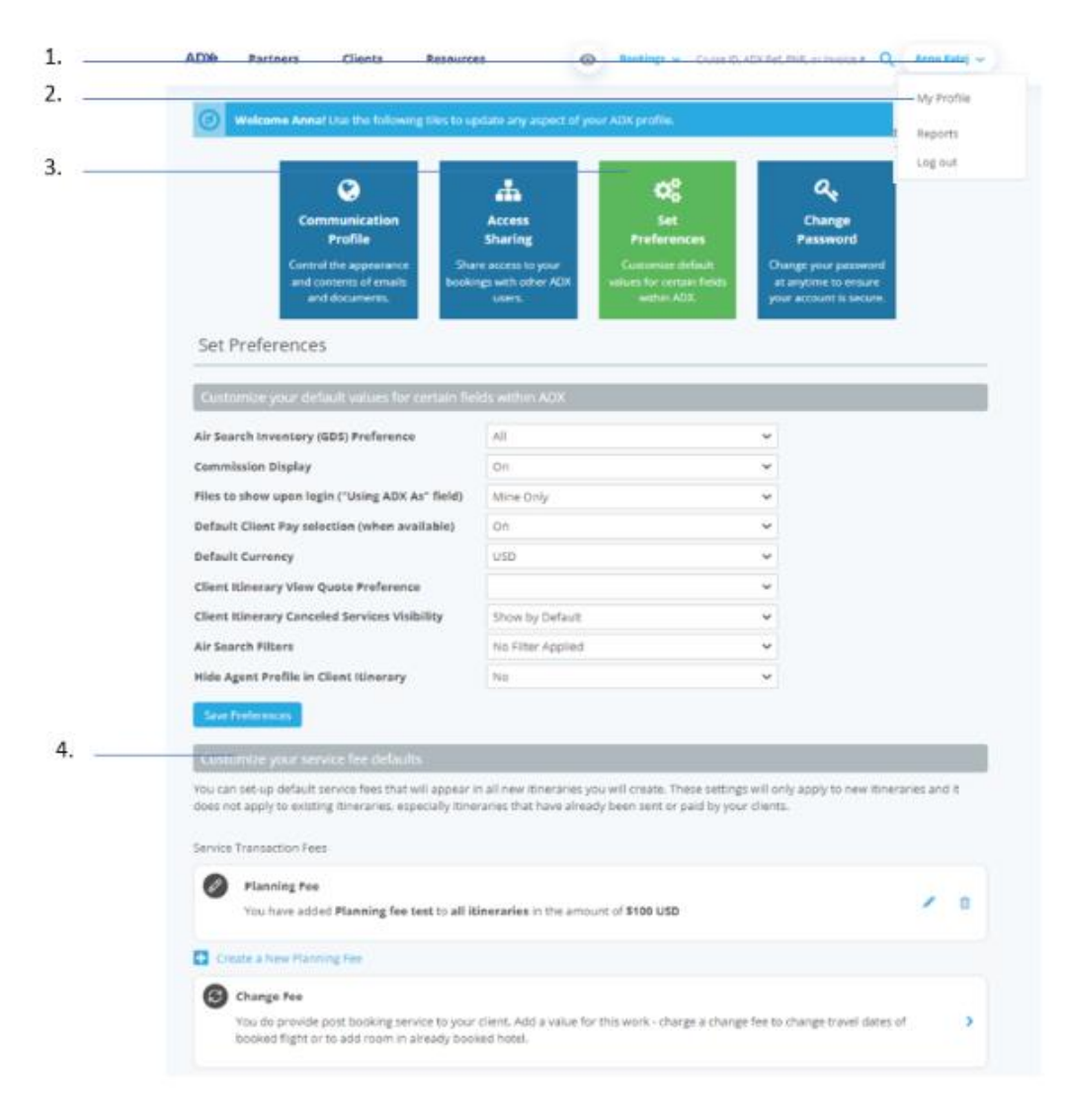

| ĭ₹ | Steps                                                      | Notes                         |
|----|------------------------------------------------------------|-------------------------------|
| 1. | Click v next to name                                       | Name located top right corner |
| 2. | Press MY PROFILE                                           | •                             |
| 3. | Press SET PREFERENCES                                      | •                             |
| 4. | Scroll down to Customize your Service Fee Defaults section | •                             |

|   | Air Search Filters                                                                                                    | No Filter Applied                                                                                                    |                                                                    |                                            |              |
|---|----------------------------------------------------------------------------------------------------|----------------------------------------------------------------------------------------------------|--------------------------------------------------------------------|--------------------------------------------|--------------|
|   | Hide Agent Profile in Client Itinerary                                                                                                    | No                                                                                                    |                                                                    | -                                          |              |
|   | Save Preferences                                                                                                    |                                                                                                    |                                                                    |                                            |              |
|   | Customize your service fee defaults                                                                                                    |                                                                                                    |                                                                    |                                            |              |
|   | You can set-up default service fees that will app<br>does not apply to existing itineraries, especially                                                                                                    | ear in all new itineraries you<br>itineraries that have already                                                                                                 | will create. These settings will<br>been sent or paid by your clie | l only apply to new itiner<br>ents.        | aries and it |
|   | Service Transaction Fees                                                                                                    |                                                                                                    |                                                                    |                                            |              |
|   | Planning Fee                                                                                                    |                                                                                                    |                                                                    |                                            |              |
|   | You do great work for your clients. Put a                                                                                                    | value on that work - create                                                                                                    | an up-front planning fee to re                                     | cover the cost of your                     |              |
|   |                                                                                                    |                                                                                                    |                                                                    |                                            |              |
|   | time/effort in quoting and booking this                                                                                                    | trip.                                                                                                    |                                                                    |                                            |              |
|   | time/effort in quoting and booking this Change Fee                                                                                                    | trip.                                                                                                    |                                                                    |                                            |              |
|   | time/effort in quoting and booking this  Change Fee You do provide post booking service to booked flight or to add room in already                                                                                                    | trip.<br>your client. Add a value for ti<br>booked hotel.                                                                                                    | his work - charge a change fee                                     | to change travel dates o                   | af ,         |
| : | time/effort in quoting and booking this Change Fee You do provide post booking service to booked flight or to add room in already Your agency suggested fee is USD \$25.0                                                                                                    | trip.<br>your client. Add a value for ti<br>booked hotel.<br>0 View TE suggested fees                                                                           | his work - charge a change fee                                     | to change travel dates o                   | я 💦          |
|   | time/effort in quoting and booking this Change Fee You do provide post booking service to booked flight or to add room in already Your agency suggested fee is USD \$25.0 Fee name                                                                                                    | trip.<br>your client. Add a value for ti<br>booked hotel.<br>O View TE suggested fees<br>Currency                                                               | his work - charge a change fee<br>Flat Rate*                       | to change travel dates o<br>Percentage*    | а<br>0       |
|   | time/effort in quoting and booking this Change Fee You do provide post booking service to booked flight or to add room in already Your agency suggested fee is USD \$25.0 Fee name Name                                                                                                    | trip.<br>your client. Add a value for ti<br>booked hotel.<br>0 View TE suggested fees<br>Currency<br>SUSD V                                                     | his work - charge a change fee<br>Flat Rate*<br>\$                 | to change travel dates o<br>Percentage*    | of<br>0      |
|   | time/effort in quoting and booking this Change Fee You do provide post booking service to booked flight or to add room in already Your agency suggested fee is USD \$25.0 Fee name Name Describe the Service you will provide                                                                                                    | trip.<br>your client. Add a value for th<br>booked hotel.<br>0 View TE suggested fees<br>Currency<br>SUSD V                                                     | his work - charge a change fee<br>Flat Rate*                       | to change travel dates o<br>Percentage*    | r •<br>0     |
|   | time/effort in quoting and booking this Change Fee You do provide post booking service to booked flight or to add room in already Your agency suggested fee is USD \$25.0 Fee name Name Describe the Service you will provide Service description                                                                                       | trip.<br>your client. Add a value for ti<br>booked hotel.<br>0 View TE suggested fees<br>Currency<br>\$USD                                                      | his work - charge a change fee<br>Flat Rate*<br>S                  | e to change travel dates of<br>Percentage* | of           |
|   | time/effort in quoting and booking this Change Fee You do provide post booking service to booked flight or to add room in already Your agency suggested fee is USD \$25.0 Fee name Name Describe the Service you will provide Service description How to use this fee                                                                   | trip.<br>your client. Add a value for th<br>booked hotel.<br>0 View TE suggested fees<br>Currency<br>\$USD ~                                                    | his work - charge a change fee<br>Flat Rate*                       | e to change travel dates o<br>Percentage*  | o<br>9       |
|   | time/effort in quoting and booking this Change Fee You do provide post booking service to booked flight or to add room in already Your agency suggested fee is USD \$25.0 Fee name Name Describe the Service you will provide Service description How to use this fee I'd like this fee to be added to all itine                        | rrip.<br>your client. Add a value for the<br>booked hotel.<br>0 View TE suggested fees<br>Currency<br>SUSD V                                                    | his work - charge a change fee<br>Flat Rate*                       | e to change travel dates o<br>Percentage*  | o<br>9       |
|   | time/effort in quoting and booking this  Change Fee You do provide post booking service to booked flight or to add room in already  Your agency suggested fee is USD \$25.0  Fee name Name Describe the Service you will provide Service description How to use this fee I'd like this fee to be added to all itine sidded to all itine | trip.<br>your client. Add a value for the<br>booked hotel.<br>0 View TE suggested fees<br>Currency<br>\$USD ~<br>raries automatically ~<br>raries automatically | his work - charge a change fee<br>Flat Rate*                       | e to change travel dates o<br>Percentage*  | of<br>O      |

| ×Ξ  | Steps                                 |                                                                                           | Notes                                                                                                    |
|-----|---------------------------------------|-------------------------------------------------------------------------------------------|----------------------------------------------------------------------------------------------------|
| 5.  | Open fee type by clicking > button    | • S                                                                                       | elect from<br><ul> <li>Planning fee</li> <li>Change fee</li> <li>Custom fee – name it what you like</li> </ul>                                                                                                    |
| 6.  | Review the TE suggested fee structure | • A<br>n                                                                                  | suggested fee may be set by your office<br>nanager                                                                                                    |
| 7.  | Fill in the fee details               | <ul> <li>Fi</li> <li>C</li> <li>Fi</li> <li>o</li> <li>o</li> <li>n</li> <li>w</li> </ul> | ee name – Will show up on the client document<br>furrency – US, CAD, BMD <sup>2</sup><br>lat rate OR Percentage – Charge a flat fee or %<br>f the entire trip and all the services added to<br>ne reference<br>lescribe the service – Notes that will show up<br>with the fee name         |
| 8.  | Add fee description                   | • О<br>• И                                                                                | Pptional<br>Vill appear on the client itinerary                                                                                                    |
| 9.  | Select how to use the fee             | <ul> <li>A</li> <li>w</li> <li>d</li> <li>A</li> <li>w</li> <li>p</li> </ul>              | dded to all itineraries automatically – the fee<br>vill default to ON and will show on client<br>ocuments and payment page automatically<br>s Suggested – the fee will default to OFF and<br>vill not appear on client documents or payment<br>age until you turn it ON to make it visible |
| 10. | Press SAVE                            | • R                                                                                       | epeat the steps to create multiple fees                                                                                                    |

#### 1.2.2 Managing Fees on Trip Reference

Fees can be managed directly on each trip reference under the service fees tab.

- Fees that are defaulted to always be added will show automatically as active.
- o Fees defaulted to suggested will show and have the option of being added to the reference
- o Create new fees to be added ONLY to a specific reference

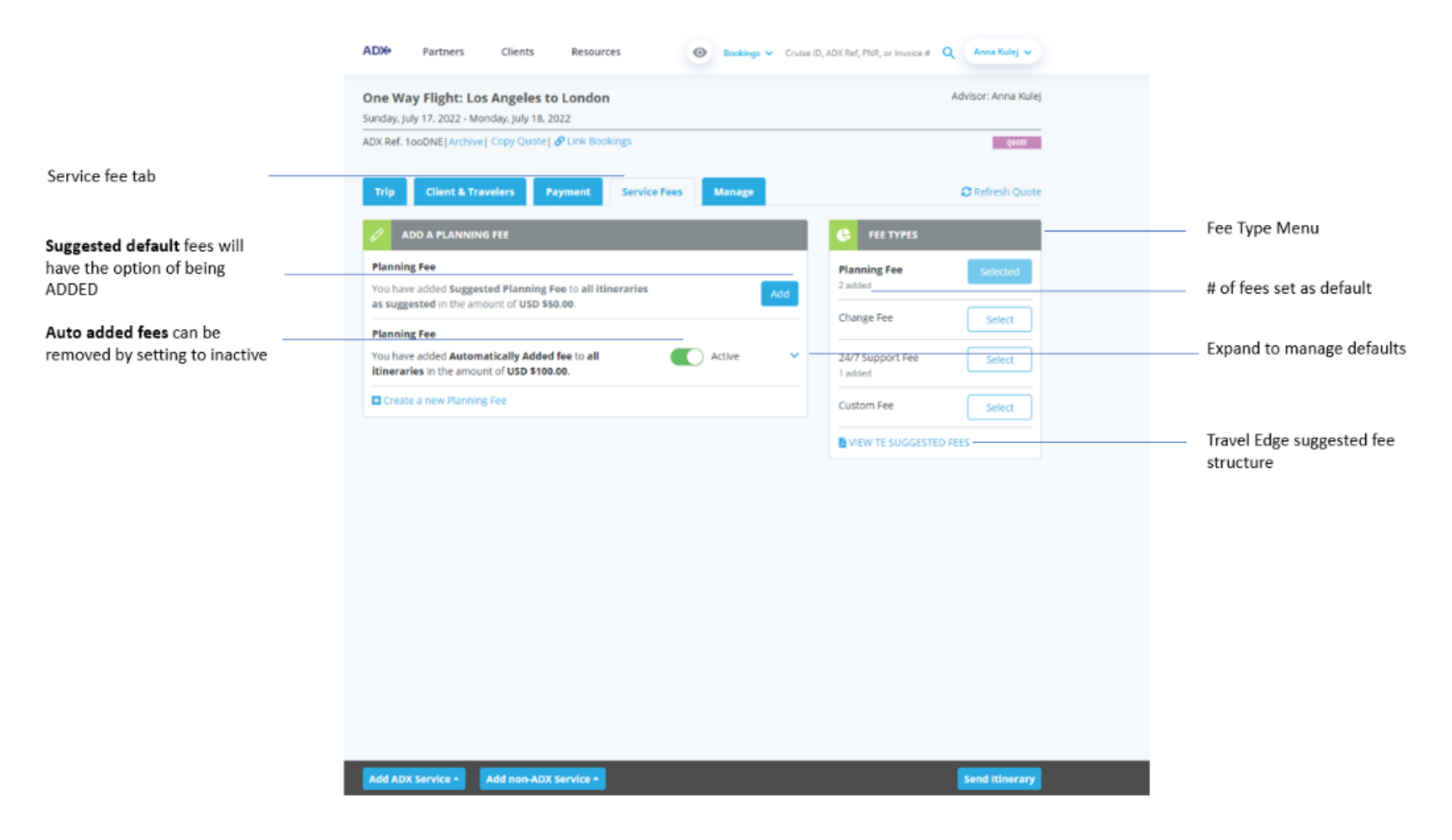

# 1.2.3 Processing Fees

Fees can be processed at any point in the quote, book, pay flow. Once a client is added to the profile, the payment tab will show a PAYMENT button next to the active fees on the service tab. Fees not set to active can also be added through the payment tab. Fees can be processed on their own OR with other services.

|        | One Way Flight: Los Angelo           | es to London         | 0                      | angs 🗸 Crusen | o, non ner, rinn, or involo  | sam smith           |
|--------|--------------------------------------|----------------------|------------------------|---------------|------------------------------|---------------------|
|        | Sunday, July 17, 2022 - Monday, July | 18, 2022             |                        |               |                              | Advisor: Anna Kulej |
|        | ADX Ref. 100DNE[Archive] Copy Qu     | ote] 🔗 Link Bookings |                        |               |                              | QUOII               |
| 1<br>2 | Trip Client & Travelers              | Payment Servio       | te Fees Man            | age           |                              | C Refresh Quote     |
|        | COST SUMMARY                         |                      |                        |               |                              |                     |
|        | Travel Service                       | E                    | st. Commission         | Taxes         | Cost                         |                     |
|        | One-way Los Angeles to London        | See Details          | USD \$0.00             | USD \$234.30  | USD \$872.30<br>UPDATE PRICE | Book                |
| 3.     | Suggested Planning Fee               |                      |                        | USD \$0.00    | USD \$50.00                  | Add                 |
|        | 24/7 Support                         |                      |                        | USD \$0.00    | USD \$60.00                  | Payment             |
| 4      | Automatically Added fee              |                      |                        | USD \$0.00    | USD \$100.00                 | Payment             |
|        | Total                                |                      | USD \$210.00           | USD \$234.30  | USD \$1,082.30               |                     |
|        | PAYMENT SUMMARY                      |                      |                        |               |                              |                     |
|        | Service                              | FOF                  | 's Type                | ,             | Due                          | Amount              |
|        | 24/7 Support                         |                      | Balar                  | nce           |                              | USD \$60.00         |
|        | Automatically Added fee              |                      | Balar                  | nce           |                              | USD \$100.00        |
|        | Total Owing                          |                      |                        |               |                              | USD \$160.00        |
|        |                                      |                      |                        |               |                              |                     |
|        |                                      | No i                 | invoices present at ti | his time.     |                              |                     |
|        | Add ADX Service Add non-             | ADX Service +        |                        |               |                              | Send Itinerary      |

| <br>>>> | Steps                                     |                      | Notes                                                                                                    |
|---------|-------------------------------------------|----------------------|----------------------------------------------------------------------------------------------------|
| 1.      | Add client and travelers                  | • A<br>7<br>• C<br>F | Add client and traveler info on Client and<br>Travelers tab<br>Client MUST be added before you can process<br>Dayment for fees |
| 2.      | Press PAYMENT tab                         | •                    |                                                                                                    |
| 3.      | Press ADD button to suggested – as needed | • F<br>• F           | ees suggested not added to itinerary<br>ees that do not show PAYMNET button are not<br>added on itinerary                      |
| 4.      | Press PAYMENT button                      | •                    | Proceed to payment page to process payment                                                                                     |

# 1.2.4 Adding Fees on Payment Page

If you forget to build out your fee on the trip page before starting the payment process, do not worry... you can add the fee on the payment page! The fee will be added to the payment process as well as saved on the service fee tab once it's paid.

| ADX+                                                                                      | Partners              | Clients      | Resources | 5            | 0      | Bookings 🗸 | Cruise ID | , ADX Ref, PNR, or Invoice #   | Q Anna Kulej 🗸  |  |
|-------------------------------------------------------------------------------------------|-----------------------|--------------|-----------|--------------|--------|------------|-----------|--------------------------------|-----------------|--|
| One Way Flight: Los Angeles to Paris<br>Sunday, August 14, 2022 - Monday, August 15, 2022 |                       |              |           |              |        |            |           |                                |                 |  |
| ADX Ref. 7                                                                                | iX73F Archive  \delta | Link Booking | S         |              |        |            |           |                                | QUOTE           |  |
| Trip                                                                                      | Client & Trave        | elers Pa     | yment     | Service Fees | м      | lanage     |           |                                | C Refresh Quote |  |
| <b>O C</b>                                                                                | DST SUMMARY           |              |           |              |        |            |           |                                |                 |  |
| Travel S                                                                                  | ervice                |              |           | Est. Comm    | ission | 1          | axes      | Cost                           |                 |  |
| One-way                                                                                   | / Los Angeles to P    | aris Se      | e Details | USD          | \$0.00 | USD \$2    | 29.80     | USD \$1.014.80<br>UPDATE PRICE | Book            |  |
| 24/7 Sup                                                                                  | port Fee              |              |           |              |        | USD        | \$0.00    | USD \$60.00                    | Payment         |  |
| Ticekting                                                                                 | g fee                 |              |           |              |        |            |           | USD \$100.00                   | CANCELLED       |  |
| Ticketing                                                                                 | g fee                 |              |           |              |        | USD        | \$0.00    | USD \$100.00                   | Payment         |  |
| Total                                                                                     |                       |              |           | USD \$1      | 160.00 | USD \$2    | 29.80     | USD \$1,174.80                 |                 |  |

|    | ADIe                 | Partners                               | Clients                        | Resources | ۲       | Backings ~   | Cruise ID, A | GX Ref, PNR, or Involce I  | ٩   | Anna Kulej 🗸                 |
|----|----------------------|----------------------------------------|--------------------------------|-----------|---------|--------------|--------------|----------------------------|-----|------------------------------|
|    | One Wa<br>Sundays Ju | y Flight: Lo                           | s Angeles t<br>inday, July 18. | to London |         |              |              |                            | Adv | sam smith<br>bor: Anna Kulej |
|    | ADX Ref. 1           | IooONE                                 |                                |           |         |              |              |                            |     | 1401 00000                   |
|    | 0 0                  | edit Card                              | Add Payment                    | Method    |         |              |              |                            |     |                              |
|    | SERVIC               | ES READY TO                            | BE PAID                        |           |         |              |              | COST                       |     |                              |
|    | 24/7                 | Support                                |                                |           |         |              |              | USD \$60.00                |     |                              |
|    | Auto<br>Fee is       | matically Added                        | fee                            |           |         |              |              | USD \$100.00               |     | 1                            |
|    | One-<br>jui 17       | way Los Angele<br>, 2022 - jul 18, 202 | s to London                    |           |         |              |              | USD \$872.30               | Spl | t Payment                    |
| 1. | <br>O Add a          | service fee                            |                                |           |         | Total to be  | paid:        | USD \$872.30               |     |                              |
|    | SERVIC               | ES REQUIRIN                            | G ACTION                       |           |         |              |              | COST                       |     |                              |
|    | Nom<br>Jul 17        | ad Hotel Londo<br>2022 - Jul 18, 202   | n<br>2                         |           |         |              |              | G8P £585.00                | Ma  | ke Payable                   |
|    | Sugg                 | ested Planning P                       | iee -                          |           |         |              |              | USD \$50.00                |     | ldd Fee                      |
|    |                      |                                        |                                |           | Outstan | ding balance |              | GBP £585.00<br>USD \$50.00 |     |                              |

| 2  |   | An          | ADD SERVICE PE                                                  | Claste Ba                                        |                                               | 0                               |                    | . 18. 1997 8.4 9999 | ×            |
|----|---|-------------|-----------------------------------------------------------------|--------------------------------------------------|-----------------------------------------------|---------------------------------|--------------------|---------------------|--------------|
| Ζ. | _ | Or          | ADD A PLANNING P                                                | 122                                              |                                               |                                 |                    | FEE TYPES           |              |
|    |   | AD          | You do great work fo<br>planning fee to reco                    | or your clients. Put a<br>ver the cost of your t | value on that work -<br>ime/effort in quoting | create an up-f<br>g and booking | ront<br>this trip. | Planning Fee        | Add          |
|    |   |             | FEE NAME                                                        | CURRENCY                                         | FLAT RATE*                                    | PERCEN                          | TAGE* 0            |                     |              |
|    |   |             | Name                                                            | USD 👻                                            | 5                                             | or                              | 95                 | Change Fee          | Add          |
| 3. |   | •<br>•<br>• | DESCRIBE THE SERVICE<br>Service description                     | YOU WILL PROVIDE                                 | Å                                             | Custom Fee                      | Add                |                     |              |
|    |   |             | I'd like this fee to be                                         | added to single                                  | itinerary                                     | ¥                               |                    |                     |              |
|    |   | 2           | *Based on client location, applicable taxes will be calculated. |                                                  |                                               |                                 |                    |                     |              |
| 4. |   | I.          |                                                                 |                                                  |                                               | Cancel                          | Add Fee            |                     |              |
|    |   | SEF         | RVICES REQUIRING /                                              | ACTION                                           |                                               |                                 |                    | COST                |              |
|    |   |             | Nomad Hotel London<br>pd 17, 2022 - jul 18, 2022                |                                                  |                                               |                                 |                    | G8P £585.00         | Make Payable |

| žΞ | Steps                          |   | Notes                                                                                  |
|----|--------------------------------|---|----------------------------------------------------------------------------------------|
| 1. | Press ADD A SERVICE FEE button | • | Located in Services Ready to be Paid section                                           |
| 2. | Press ADD on fee type          | • | Select fee type to be added                                                            |
| 3. | Enter fee details              | • |                                                                                        |
| 4. | Press ADD FEE                  | • | Fee will be added to services ready to be paid<br>Fee will be added to payment process |

#### 1.2.5 Cancelling a Service Fee

In the event a service fee has been paid and needs to be cancelled, the cancellation request must be done from the ADX system on the payment page. Please note if you cancel all other services on the itinerary, the fee charge will NOT automatically be cancelled along with the services. Fee reversal requests will ALWAYS be submitted independent of any other service. The cancellation request will be submitted to the finance team who will process the refund. Questions around timelines of refund please contact the finance team directly.

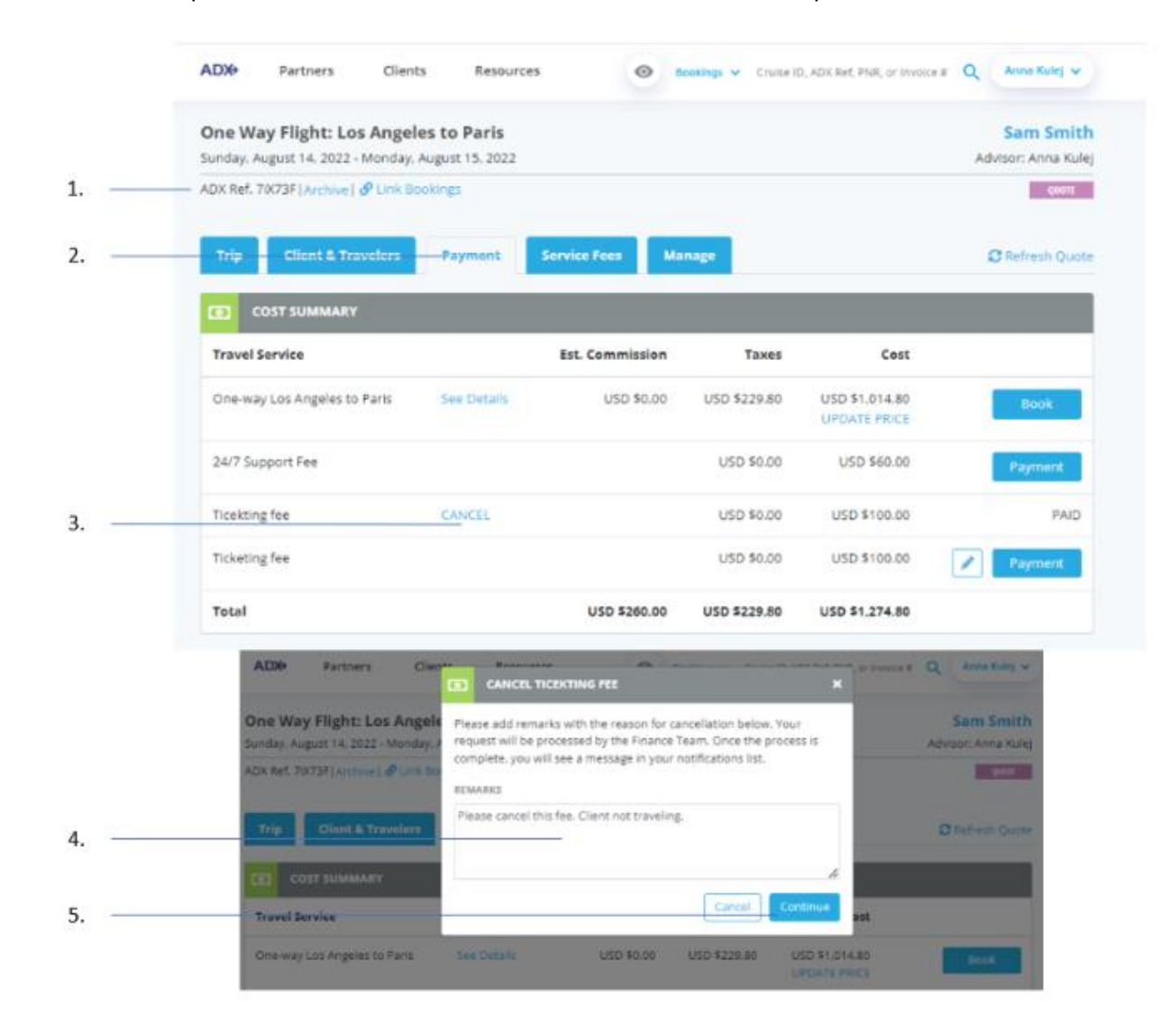

| žΞ | Steps                                     | Notes                                                                                                    |
|----|-------------------------------------------|----------------------------------------------------------------------------------------------------|
| 1. | Open ADX reference                        | •                                                                                                    |
| 2. | Press PAYMENT tab                         | •                                                                                                    |
| 3. | Press CANCEL button                       | <ul> <li>Located in Cost Summary section on PAID fees</li> <li>A ticket form will open</li> </ul>                                                                       |
| 4. | Add cancellation details for finance team | •                                                                                                    |
| 5. | Press CONTINUE                            | <ul> <li>Will submit request to finance</li> <li>The fee will show CANCELLED</li> <li>Invoice section will show a REFUND invoice for amount of fee cancelled</li> </ul> |